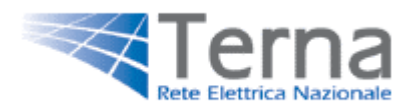

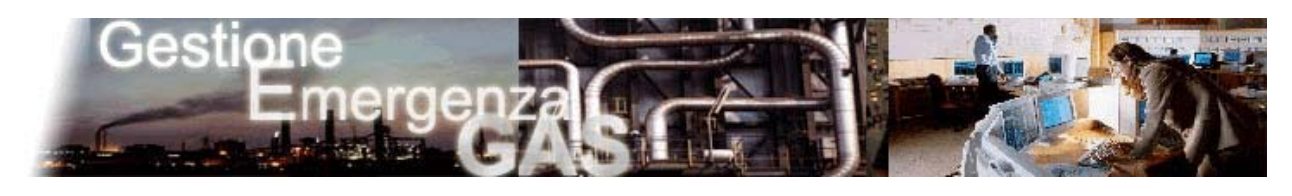

# GEG

Gestione Emergenza Gas

Manuale Utente

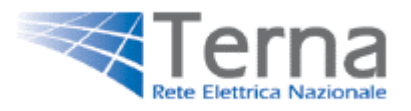

| INTRODUZIONE                                                                                                    | 3                                                            |
|----------------------------------------------------------------------------------------------------|--------------------------------------------------------------|
| 1 - HOME PAGE                                                                                                    | 4                                                            |
| <ul> <li>1.1 - MENU PRINCIPALE</li> <li>1.1.1 Comunicazioni Attive</li></ul>                                                                                                    | 4<br>5<br>5<br>6                                             |
| 2 - INVIO PREVISIONI                                                                                                    | 7                                                            |
| <ul> <li>2.1 - INVIO PREVISIONE CONSUMO MENSILE.</li> <li>2.1.1 - Inserimento</li> <li>2.1.2 - Modifica</li> <li>2.1.3 - Invio Nota</li> <li>2.2 - INVIO PREVISIONE CONSUMO SETTIMANALE.</li> <li>2.2.1 - Inserimento</li> <li>2.2.2 - Modifica</li> <li>2.2.3 - Invio Nota</li> <li>2.3 - Invio Nota</li> <li>2.3 - INVIO PREVISIONE CONSUMO EMERGENZA</li> <li>2.3.1 - Inserimento.</li> <li>2.3.2 - Modifica</li> </ul> | 7<br>8<br>9<br>.10<br>.11<br>.11<br>.11<br>.12<br>.13<br>.14 |
| 3 - GESTIONE REFERENTI                                                                                                    | .15                                                          |
| 3.1 - Nuovo Referente         3.2 Modifica Referente                                                                                                    | . 15<br>. 16                                                 |
| 4 - GESTIONE DESTINATARI E-MAIL                                                                                                    | .17                                                          |
| 4.1 - Nuovo Destinatario e-mail<br>4.2 Modifica destinatario e-mail                                                                                                    | . 18<br>. 18                                                 |

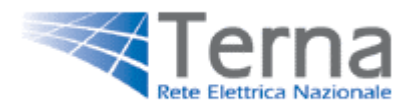

## INTRODUZIONE

Gestione Emergenza Gas è un'applicazione che permette lo scambio d'informazioni fra gli Operatori Elettrici e TERNA, secondo quanto previsto dalla "Procedura di emergenza per fronteggiare la mancanza di copertura del fabbisogno di gas naturale in caso di eventi climatici sfavorevoli" (ai sensi dell'art. 8, comma 4 del D.M. 26/09/2001 pubblicato nella G.U. n. 235 del 09/10/2001).

La piattaforma GEG ha duplice funzionalità:

- Permette da parte degli operatori elettrici la comunicazione dei dati di previsione di consumo di gas su base Mensile, Settimanale e di Emergenza, in relazione alla fase attiva.
- Permette a Terna s.p.a. di informare gli Operatori Elettrici sulla fase attiva.

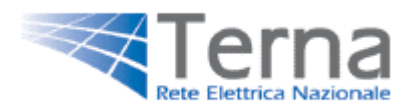

# 1 - Home Page

Pagina iniziale

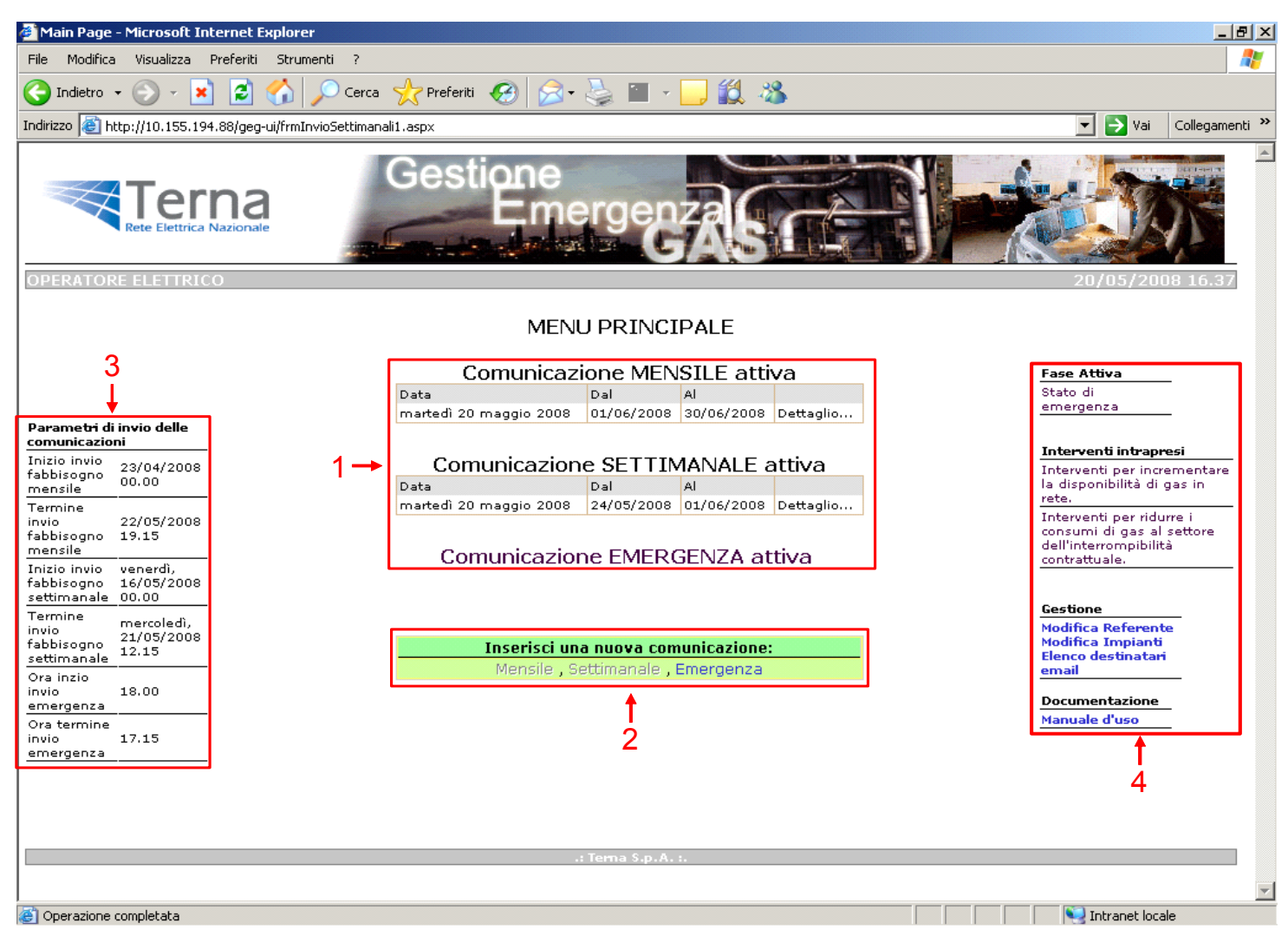

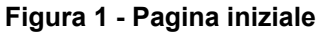

- 1: Comunicazioni Attive
- 2: Nuove Comunicazioni
- 3: Visualizzazione Parametri d'invio

4: Visualizzazione Fasi, Gestione Referente, Gestione elenco destinatari e-mail, visualizzazione interventi intrapresi (in caso di stato di emergenza)

## 1.1 - Menu Principale

#### 1.1.1 Comunicazioni Attive

Nella zona centrale della Home Page, viene visualizzato il riepilogo delle Comunicazioni di Previsione Consumo Gas regolarmente inviate per il periodo di validità corrente. Tali comunicazioni sono dette "Comunicazioni Attive" e possono essere di tipo Mensile, Settimanale o di Emergenza. Ciccando sul collegamento "Dettaglio..." si accederà alla pagina di modifica dei dati relativi alle comunicazioni visualizzate, come illustrato in seguito al Paragrafo 2.

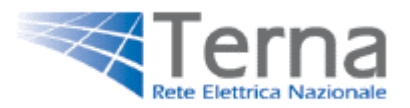

| Data                   | Dal        | Al         |             | visualizzare i |
|------------------------|------------|------------|-------------|----------------|
| lunedì 25 ottobre 2004 | 01/12/2004 | 31/12/2004 | Dettaglio 4 | dati della     |
| Comunicazio            | ne SETTI   | MANALE :   | attiva      | e attiva       |
| Comunicazio            | ne SETTI   |            | attiva      | e attiva       |
| Comunicazio            | ne SETTI   |            | attiva      | e attiva       |

Figura 2 - Dettaglio Comunicazioni Attive

La modifica delle comunicazioni attive sarà possibile solo nel periodo delimitato dai parametri di invio. Durante i periodi non compresi entro i parametri di invio il collegamento "Dettaglio..." non sarà abilitato.

#### 1.1.2 Nuove Comunicazioni

Sotto il menu delle comunicazioni attive, sono presenti tre collegamenti che permettono di accedere alla pagina di inserimento di nuove comunicazioni (vedi paragrafo 2). Le nuove comunicazioni possono essere inviate solo a partire dal giorno di inizio invio comunicazione, come specificato nella tabella dei parametri di invio (vedi punto 1.2 – Visualizzazione Parametri di Invio). Se esiste già una comunicazione attiva, o se si è superato il termine per l'invio delle comunicazioni (vedi punto 1.2 – Visualizzazione Parametri di Invio), il relativo collegamento non sarà abilitato.

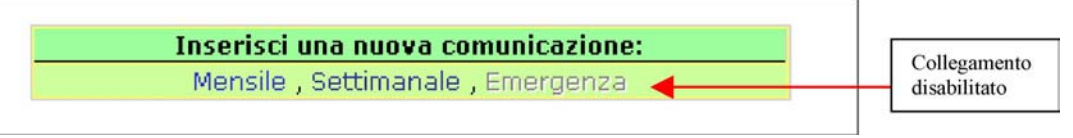

Figura 3 - Dettaglio Nuove Comunicazioni

## 1.2 - Visualizzazione Parametri di invio

| Parametri di<br>comunicazio                   | invio delle<br>ni               |
|-----------------------------------------------|---------------------------------|
| Inizio invio<br>fabbisogno<br>mensile         | 24/10/2004<br>00.00             |
| Termine<br>invio<br>fabbisogno<br>mensile     | 09/11/2004<br>17.00             |
| Inizio invio<br>fabbisogno<br>settimanale     | sabato,<br>06/11/2004<br>00.00  |
| Termine<br>invio<br>fabbisogno<br>settimanale | giovedì,<br>11/11/2004<br>11.00 |

La tabella parametri invio consente di visualizzare i limiti temporali per l'invio delle comunicazioni. L'inizio di inserimento, segna la data a partire dalla quale è possibile inserire nuove comunicazioni. Dopo tale data, tutte le nuove le comunicazioni inserite diventeranno "Comunicazioni attive" e verranno visualizzate per la modifica. Quando viene superato il "Termine di invio", non sarà più possibile effettuare modifiche alle comunicazioni attive né inserirne di nuove.

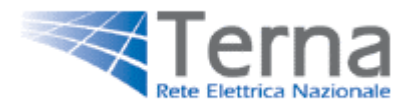

Figura 4 – Parametri di invio

# 1.3 - Visualizzazione Fasi ,Interventi Intrapresi , Gestione Referente, Impianti ed Elenco destinatari e-mail.

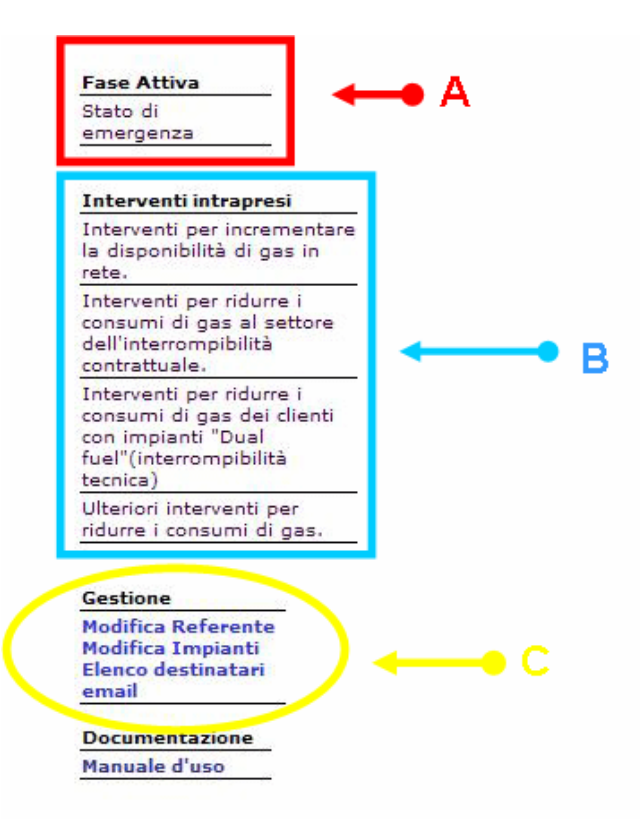

A. Nel riquadro "A" viene visualizzata la fase attiva.

Le diverse possibili Fasi caratterizzano lo scambio dati tra gli Operatori Elettrici e Terna s.p.a..

Durante "l'Attività Sistematica di Monitoraggio", le scambio sezioni di dati attive saranno Mensile" "Comunicazione "Comunicazione е Settimanale", in quanto, come da fonti normative, gli Operatori Elettrici, sono tenuti ad inviare i dati previsione mensile е settimanale. di rispettivamente, ogni mese ed ogni settimana dell'anno.

Durante la "Fase di Sorveglianza", "Emergenza" e "Dichiarazione dello stato di Crisi del Sistema", saranno attive le sezioni di comunicazione Mensile e Emergenza.

Mentre sarà sospesa la sezione di invio settimanale.

#### Figura 5 – Sezione dei Menù

- B. Nel riquadro "B" sono resi noti gli interventi intrapresi da Snam Rete Gas e/o Terna s.p.a. esclusivamente per lo "Stato di Emergenza"
- C. Il collegamento "Modifica Referente" conduce alla pagina di Gestione del Referente all'interno della quale è possibile inserire un nuovo referente, qualora non sia presente, e/o modificarne i dati di uno già inserito (vedi punto 3 – Gestione Referenti)

Il collegamento "Modifica impianti", conduce alla pagina di gestione degli impianti dove è possibile modificarne i dati caratteristici.

Dal collegamento "Elenco destinatari email" si accede alla gestione della Mailing-List operatore elettrico, dove è possibile inserire, eliminare, e modificare indirizzi e-mail che ricevono comunicazioni da parte di TERNA.(Vedi punto 3)

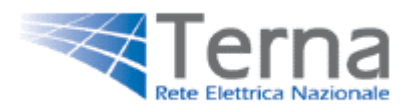

## 2 - Invio previsioni

## 2.1 - Invio previsione consumo Mensile

| frmInvioMensile - Microsoft In      | ternet Explorer           |                                                      | And in case of the local division of the local division of the loc | _ 8                     |
|-------------------------------------|---------------------------|------------------------------------------------------|----------------------------------------------------------------------------------------------------|-------------------------|
| File Modifica Visualizza Preferi    | ti Strumenti ?            |                                                      |                                                                                                    | 1                       |
| 🌀 Indietro 🔹 🕥 - 💌 💈                | 👔 🔎 Cerca 🦻               | ≿ Preferiti 🚱 🍰 🌭 🔳 - 🛄 🎎 🤧                          |                                                                                                    |                         |
| indirizzo 🔕 http://10.155.194.88/ge | eg-ui/frmInvioMensile.asp | ¢                                                    |                                                                                                    | 💌 🛃 Vai 🛛 Collegamenti  |
|                                     | a                         | Gestione<br>Emergenzas                               |                                                                                                    |                         |
| HOME PAGE Ges                       | stione ordinari           | a - Consumi mensili di gas                           |                                                                                                    | 00/01/2000 10:11        |
| Mes                                 | e di: febbraio            |                                                      |                                                                                                    | Totalo Area             |
| Cepia Dati                          |                           |                                                      | PREVISIONE MENSILE                                                                                                    |                         |
| NORD<br>IMPIANTO DI                 |                           | Centrale                                             | Consumo in Centrale<br>(Smc/mese)                                                                                                    | AREA Area<br>(Smc/mese) |
| PRODUZIONE N 3                      | Modifica                  | IMPIANTO DI PRODUZIONE N 2                           | 0,000                                                                                                    | CENTRO 0,000            |
| IMPIANTO DI                         |                           |                                                      |                                                                                                    | TOTALE 0,000            |
| PRODUZIONE N 1                      |                           |                                                      |                                                                                                    | 1                       |
| 1<br>Lista impianti                 |                           |                                                      |                                                                                                    | Totale Operator         |
|                                     |                           |                                                      |                                                                                                    | Invia Nota              |
|                                     |                           | Gestore della Rete di Trasmissi <u>one Nazionale</u> |                                                                                                    |                         |
|                                     |                           |                                                      |                                                                                                    |                         |
|                                     |                           |                                                      |                                                                                                    |                         |

Figura 6 - Pagina iniziale Previsioni consumo mensile

La pagina dell'inserimento, modifica e invio comunicazioni mensili, è formata da una sezione di sinistra, in cui vi è la lista degli impianti dell'operatore, e una sezione centrale che mostra tutti gli impianti per i quali è stata inserita una comunicazione (anche parziale), raggruppati per area.

La colonna dei totali, all'estrema destra della tabella, indica i consumi Totali previsti per area ed il consumo Totale previsto per Operatore.

La parte inferiore della pagina è dedicata al campo "Note", il quale permette uno scambio di informazioni non standardizzate tra l'Operatore Elettrico e Terna s.p.a..

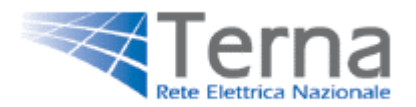

## 2.1.1 - Inserimento

| CENTRO N         | IORD          |
|------------------|---------------|
| Impianto<br>n. 6 | di Produzione |
| NORD             |               |
| Impianto<br>n. 2 | di Produzione |
| impianto<br>n. 3 | di Produzione |
| Impianto<br>n. 7 | di Produzione |
| SUD              |               |
| Impianto<br>n. 1 | di Produzione |
| Impianto<br>n. 4 | di Produzione |

L'inserimento è la prima operazione da svolgere per effettuare una nuova comunicazione mensile. L'operatore dovrà selezionare i singoli impianti, posti nella sezione di sinistra (figura 7), per renderli lavorabili nella lista degli impianti in comunicazione, posta nella sezione centrale della pagina. Nella sezione centrale verranno dunque visualizzati gli impianti per i quali si sta inviando una comunicazione, raggruppati per ubicazione geografica.

Il completamento dell'inserimento avviene selezionando il tasto modifica ed eseguendo le operazioni elencate al punto 2.1.2.

Figura 7 – Lista impianti

#### 2.1.2 - Modifica

Dopo aver trasferito gli impianti da comunicare nella sezione centrale della pagina (vedi punto 2.1.1), sarà possibile, attraverso l'opzione "modifica" (Figura 8 -1), inserire le informazioni relative alle previsioni di consumo della centrale selezionata, espressi in smc/mese, nell'apposito campo editabile posto sulla sinistra della griglia (Figura 8 - 2). Inseriti i dati sarà possibile confermare o annullare l'operazione selezionando le opzioni "aggiorna" o "annulla" (Figura 8 - 3). L'opzione "aggiorna" effettua il salvataggio dei dati. L'opzione "annulla" annullerà l'inserimento confermando i dati precedenti. Tali operazioni, potranno essere svolte entro i limiti temporali previsti per l'invio dati mensili.

| frmInvioMensile - N      | Microsoft Internet Explorer           |                                            |                    |         | _ 8                  |
|--------------------------|---------------------------------------|--------------------------------------------|--------------------|---------|----------------------|
| File Modifica Visualia   | zza Preferiti Strumenti ?             |                                            |                    |         | <u></u>              |
| 🌀 Indietro 🔹 🕥 -         | - 😰 🙆 🏠 🔎 Cerca 👷                     | Preferiti 🚱 🔗 🌭 🔳 - 🛄 🏭 💈                  | 3                  |         |                      |
| ndirizzo 🔊 http://10.11  | 55.194.88/geg-ui/frmInvioMensile.aspx |                                            |                    | - 1     | 🗲 Vai 🛛 Collegamenti |
| OPERATORE ELET           | etrica Nazionale                      | - Consumi mensili di gas                   |                    | 21/0    | 01/2008 11.48        |
|                          | Mese di: febbraio                     | Consum mensii di gus                       |                    |         |                      |
| Copia Dati<br>CENTRO SUD |                                       |                                            | PREVISIONE MENSILE | CONSUMO | GAS<br>Totale        |
| NORD                     |                                       | Centrale                                   | (Smc/mese)         | AREA    | Area<br>(Smc/mese)   |
| SUD                      | Modifica                              | IMPIANTO DI PRODUZIONE N 3                 | 0,000              | NORD    | 0,000                |
|                          | Modifica                              | IMPIANTO DI PRODUZIONE N 2                 | 0,000              | CENTRO  | 0,000                |
|                          | Aggiorna Annulla                      | IMPIANTO DI PRODUZIONE N 1                 | 2500000            | SUD     | 2.500.000,000        |
|                          | 3                                     |                                            | $\checkmark$       | TOTALE  | 2.500.000,000        |
|                          |                                       |                                            | Campo editabile    |         | <u>ح</u>             |
|                          | 1                                     |                                            |                    |         | Invia Nota           |
|                          |                                       |                                            |                    |         |                      |
|                          |                                       | Gestore della Rete di Trasmissione Naziona | le                 |         |                      |
| Operazione completat     | à                                     |                                            |                    | No.     | anet locale          |

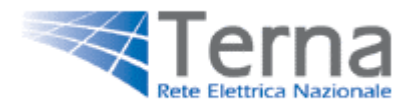

#### Figura 8 – Modifica dati mensili

#### 2.1.3 - Invio Nota

Nella sezione centrale inferiore vi è un campo di testo in cui è possibile editare la nota relativa alla comunicazione mensile. Per salvare la nota è sufficiente selezionare l'opzione "invio nota". Tale operazione è da ripetere ogni volta che si desideri effettuare una modifica delle note. Sarà possibile effettuare l'inserimento o apportare le modifiche sul campo note entro il termine per l'invio dati mensile.

| NOTE: |            |
|-------|------------|
| nota  |            |
|       | Invia Nota |

Figura 9 – Nota

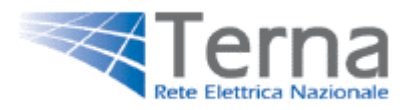

## 2.2 - Invio previsione consumo Settimanale

| nInvioSettim     | anali1 - Micro                                                                          | osoft Inte                                                                            | rnet Exp                               | orer                                  |                                          |                        |                                                        |                                                   |                                                                             |                                              |                                                                             |                                                                      |            |                                      |                                        |                                                                                  |                                                              | -                            |
|------------------|-----------------------------------------------------------------------------------------|---------------------------------------------------------------------------------------|----------------------------------------|---------------------------------------|------------------------------------------|------------------------|--------------------------------------------------------|---------------------------------------------------|-----------------------------------------------------------------------------|----------------------------------------------|-----------------------------------------------------------------------------|----------------------------------------------------------------------|------------|--------------------------------------|----------------------------------------|----------------------------------------------------------------------------------|--------------------------------------------------------------|------------------------------|
| Modifica Vis     | sualizza Prefe                                                                          | eriti Stru                                                                            | menti ?                                |                                       |                                          |                        |                                                        |                                                   |                                                                             |                                              |                                                                             |                                                                      |            |                                      |                                        |                                                                                  |                                                              | 1                            |
| indietro • 🤤     | ) - 💌 🛛                                                                                 | 2 🏠                                                                                   | Ce                                     | rca 🚽                                 | Prefer                                   | iti 🧭                  | ) 🗟 • 👌                                                | 🛓 🔟 -                                             | <b>3</b>                                                                    | 3                                            |                                                                             |                                                                      |            |                                      |                                        |                                                                                  |                                                              |                              |
| zo 🙋 http://1    | 10.155.194.88/                                                                          | /geg-ui/Mai                                                                           | nPage.asp                              | ×                                     |                                          |                        |                                                        |                                                   |                                                                             |                                              |                                                                             |                                                                      |            |                                      |                                        |                                                                                  | 🄁 Vai                                                        | Collegame                    |
| Rete             | Elettrica Nazi                                                                          | a                                                                                     |                                        |                                       |                                          |                        | Gest                                                   | tione<br>Em                                       | herg                                                                        | enz<br>G/                                    | S                                                                           | K                                                                    | ALL NO     |                                      |                                        |                                                                                  |                                                              |                              |
| RATORE EL        | LETTRICO                                                                                | o ovelie                                                                              |                                        | Can                                   |                                          |                        | men ell's                                              | l'                                                |                                                                             |                                              |                                                                             |                                                                      |            |                                      |                                        | 11/01/                                                                           | /2008-18                                                     | 3,29                         |
| IME PAGE         | Gestione                                                                                | e ordir                                                                               | aria -                                 | Con                                   | isumi                                    | setti                  | manali                                                 | al gas                                            | do: dal 1                                                                   | 0/01/09 al                                   | 27/01/09                                                                    |                                                                      |            |                                      |                                        |                                                                                  |                                                              |                              |
| pia Dati         | Mese in co                                                                              | nsu, gei                                                                              | 1100                                   |                                       |                                          |                        |                                                        | Ferr                                              | Juo. uai 1                                                                  | 5/01/08 <b>a</b>                             | 27/01/00                                                                    |                                                                      |            |                                      |                                        |                                                                                  |                                                              |                              |
| TRO SUD          | Ubicazione (                                                                            | geografica                                                                            | AREA N                                 | IORD                                  |                                          |                        |                                                        |                                                   | Inserire i                                                                  | valori in                                    | smc/giorno                                                                  | 0                                                                    |            |                                      |                                        |                                                                                  |                                                              |                              |
| RD<br>D          | CEN                                                                                     | NTRALE                                                                                |                                        |                                       | sмс/н                                    | DUAL<br>FUEL<br>(SI/NO | SAB                                                    | DOM                                               | LUN                                                                         | MAR                                          | MER                                                                         | GIO                                                                  | VEN        | SAB                                  | C                                      | моо                                                                              | TOTALE                                                       |                              |
| IANTO DI         |                                                                                         |                                                                                       |                                        | Contraction of the                    | 1                                        | 1.0                    | A                                                      |                                                   |                                                                             |                                              |                                                                             |                                                                      | 00 22 000  | 000 50 00                            |                                        |                                                                                  |                                                              |                              |
|                  | Modifica IMP<br>N 3<br>TOT                                                              | TALE AREA                                                                             | NORD                                   | ZIONE                                 | 240000                                   | NO                     | 50.000,000                                             | 0 42.000,000                                      | 0 50.000,00<br>0 50.000,00                                                  | 0 50.000,0                                   | 00 50.000,0                                                                 | 00 43.000,0                                                          | 100 32.000 | ,000 50.00                           | 00,000 5                               | 50.000,00                                                                        | 0 417.000<br>0 417.000<br>Tot. A                             | ,000<br>,000<br>rea          |
| Lista            | Modifica IMP<br>N 3<br>TOT                                                              | TALE AREA                                                                             | NORD                                   |                                       | 240000<br>SUD                            | NO                     | 50.000,000                                             | 0 42.000,000                                      | 0 50.000,00<br>0 50.000,00<br>Inserire i                                    | o 50.000,0<br>o 50.000,0<br>valori in        | so so.ooo,oo<br>so so.ooo,oo<br>smc/giorno                                  | 00 43.000,0<br>00 43.000,0                                           | 100 32.000 | ,000 50.00                           | 00,000 5                               | 50.000,00                                                                        | 0 417.000<br>0 417.000<br>Tot. A                             | ,000<br>,000<br>rea          |
| Lista<br>pianti  | Modifica IMP<br>N 3<br>TOT<br>Ubicazione g                                              | geografice                                                                            | NORD                                   | ENTRO<br>DUAL<br>FUEL<br>(SI/NO       | 240000<br>SUD                            | NO                     | 50.000,000<br>50.000,000                               | 0 42.000,000                                      | 0 50.000,00<br>0 50.000,00<br>Inserire i<br>MAR                             | o 50.000,0<br>o 50.000,0<br>valori in<br>MER | 50.000,00<br>50.000,00<br>5mc/giorno<br>610                                 | 00 43.000,0                                                          | 00 32.000  | ,000 50.00<br>,000 50.00             | DON                                    | 1                                                                                | 0 417.000<br>0 417.000<br>Tot. A                             | ,000<br>,000<br>.rea         |
| Lista<br>npianti | Modifica IMP<br>TOT<br>Ubicazione g<br>CEN<br>Modifica PRC<br>N 2                       | geografici<br>NTRALE<br>PIANTO DI<br>ODUZIONE                                         | NORD<br>NORD<br>AREA C<br>SMC/H        | ENTRO<br>DUAL<br>FUEL<br>SI           | 240000<br>SUD<br>SAB<br>200.01           | 00,000                 | 50.000,000<br>50.000,000<br>DOM<br>200.000,000         | 0 42.000,000<br>0 42.000,000<br>LUN<br>200.000,00 | 0 50.000,00<br>0 50.000,00<br>Inserire i<br>Mar<br>0 200.000,1              | o 50.000,0<br>o 50.000,0<br>valori in<br>MER | smc/giornc<br>00 50.000,01<br>smc/giornc<br>010                             | 00 43.000,0<br>00 43.000,0<br>0<br>VEN                               | 0.000,000  | 500 50.00<br>50.00<br>50.00<br>50.00 | DOM<br>DOM                             | 4<br>.000,000                                                                    | 0 417.000<br>0 417.000<br>Tot. A<br>↓<br>Totale              | ,000<br>,000<br>.rea         |
| Lista            | Modifica 114<br>TOT<br>Ubicazione g<br>CEN<br>Modifica PRO<br>N 2<br>TOT<br>CEN         | geografica<br>vtrale area<br>vtrale<br>pianto di<br>oduzione<br>tale area<br>vtro sud | NORD<br>NORD<br>AREA C<br>SMC/H        | ENTRO<br>DUAL<br>FUEL<br>(SI/NO<br>SI | 240000<br>SUD<br>SAB<br>200.01<br>200.01 | 00,000                 | 50.000,000<br>50.000,000<br>DOM<br>200.000,000         | 200.000,000<br>200.000,000                        | 0 50.000,00<br>0 50.000,00<br>Inserire i<br>MAR<br>0 200.000,0              | valori in<br>MER<br>000 200.000              | smc/giorno<br>ato 50.000,00<br>smc/giorno<br>ato<br>ato<br>200.00<br>200.00 | 00 43.000,0<br>00 43.000,0<br>0<br>VEN<br>00,000 3.50<br>00,000 3.50 | 0.000,000  | SAB<br>300.000,0                     | DOM<br>DOM<br>DOM<br>DOM<br>2000 400.  | 1<br>.000,00<br>.000,00                                                          | 0 417.000<br>0 417.000<br>Tot. A<br>↓<br>Totale<br>5.400.000 | ,000<br>,000<br>,000<br>,000 |
| Lista            | Modifica IMP<br>Ubicazione (<br>Ubicazione (<br>CEN<br>Modifica PRC<br>N 2<br>TO<br>CEN | TALE AREA<br>geografice<br>wtrale<br>pianto di<br>oduzione<br>tale area<br>wtro sud   | INORD<br>SMC/H                         | EINTRO<br>DUAL<br>FUEL<br>SI          | 240000<br>SUD<br>SAB<br>200.01           | 00,000                 | 50.000,000<br>50.000,000<br>200.000,000<br>200.000,000 | LUN<br>200.000,000<br>200.000,000                 | 0 50.000,00<br>50.000,00<br>Inserire i<br>MAR<br>0 200.000,0<br>0 200.000,0 | valori in<br>MER<br>000 200.000              | smc/giorno<br>smc/giorno<br>gio<br>0,000 200.00                             | 00 43.000,0<br>0 43.000,0<br>0 VEN<br>00,000 3.50                    | 0.000,000  | SAB<br>300.000,0                     | DoM.000 9<br>DoM.000 9<br>DoM.000 400. | 1000,000<br>1000,000<br>1000,000<br>1000,000<br>1000,000<br>1000,000<br>1000,000 | 5.817.000<br>5.817.000                                       | ,000<br>,000<br>,000<br>,000 |
| Lista            | Modifica IMP<br>N 3<br>ToT<br>Ubicazione g<br>CEN<br>Modifica PRC<br>N 2<br>TOT<br>CEN  | TALE AREA<br>geografica<br>NTRALE<br>DIANTO DI<br>DOUZIONE<br>TALE AREA<br>NTRO SUD   | ************************************** | EINTRO<br>DUAL<br>(SI/NO<br>SI        | 240000<br>SUD<br>SA8<br>200.01           | 00,000                 | 50.000,000<br>50.000,000<br>200.000,000<br>200.000,000 | LUN<br>200.000,000<br>200.000,000                 | 0 50.000,00<br>1nserire i<br>MAR<br>0 200.000,0<br>0 200.000,0              | valori in<br>MER<br>000 200.000              | smc/giorno<br>gto<br>0,000 200.00<br>200.00                                 | 00 43.000,0<br>0 43.000,0<br>0 VEN<br>00,000 3.50<br>00,000 3.50     | 0.000,000  | SAB<br>300.000,0                     | DOM 00 5                               | 1.000,000<br>1.000,000<br>1.000,000<br>TOTALE:<br>Tot. (                         | 5.817.000<br>5.817.000<br>5.817.000                          | ,000<br>,000<br>,000<br>,000 |

Figura 10 - Pagina iniziale Previsioni Settimanali

La pagina dell'inserimento, modifica e invio comunicazioni settimanali, è strutturata come segue: la sezione di sinistra in cui vi è la lista degli impianti dell'operatore, una sezione centrale che mostra tutti gli impianti per i quali si intende inserire una comunicazione e nella parte inferiore un campo note che permette la trasmissione di una comunicazione non standardizzata dagli Operatori elettrici a Terna s.p.a..

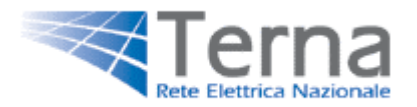

### 2.2.1 - Inserimento

| CENTRO N         | IORD          |
|------------------|---------------|
| Impianto<br>n. 6 | di Produzione |
| NORD             |               |
| Impianto<br>n. 2 | di Produzione |
| Impianto<br>n. 3 | dı Produzione |
| Impianto<br>n. 7 | di Produzione |
| SUD              |               |
| Impianto<br>n. 1 | dı Produzione |
| Impianto<br>n. 4 | di Produzione |

L'inserimento è la prima operazione da svolgere, quando si entra nella pagina, per effettuare una nuova comunicazione settimanale . L'operatore dovrà selezionare i singoli impianti posti nella sezione di sinistra, per visualizzarli nella lista degli impianti in comunicazione, posta nella sezione centrale. In tale sezione verranno dunque visualizzati gli impianti per i quali si intende inviare una comunicazione.

Figura 11 – Lista impianti

#### 2.2.2 - Modifica

Dopo aver inserito gli impianti da comunicare nella sezione centrale, sarà possibile, attraverso il tasto "modifica" (1), posto sulla sinistra della griglia della comunicazione, inserire le informazioni relative alle previsioni di consumo, espresse in smc/ora per tutti i giorni della settimana attiva (2). Dopo avere valorizzato i campi editabili, sarà possibile confermare o annullare l'inserimento selezionando le relative opzioni (3) "aggiorna" o "annulla. L'opzione "aggiorna" effettua il salvataggio dei dati. L'opzione "annulla" annullerà l'inserimento confermando i dati precedenti. Queste operazioni, potranno essere svolte entro i limite del termine per l'invio dati settimanale.

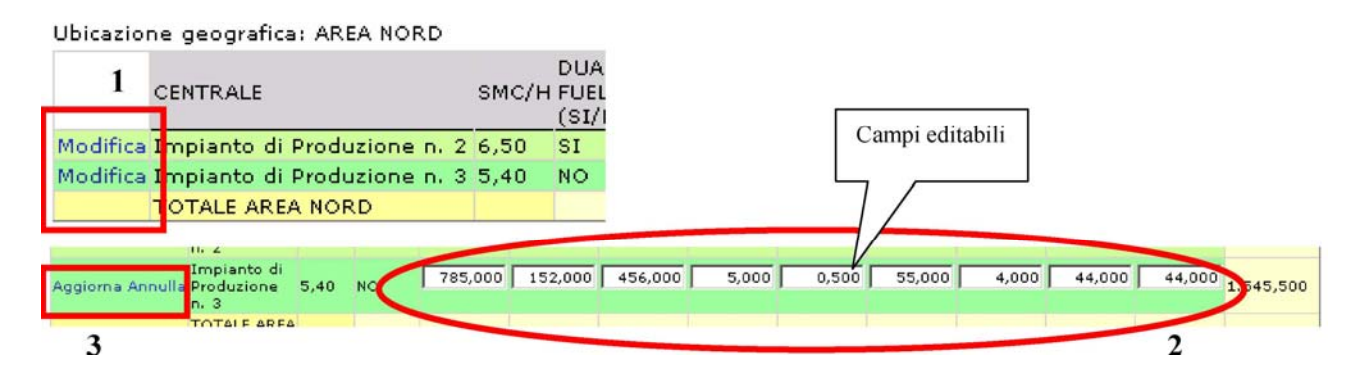

Figura 12 - Procedimento di modifica Previsioni Settimanali

#### 2.2.3 - Invio Nota

Nella sezione centrale inferiore vi è un campo di testo in cui è possibile editare la nota relativa alla comunicazione settimanale. Per salvare la nota è sufficiente fare click nell'opzione "invio nota". Tale operazione è da ripetere ogni volta che si desideri effettuare una modifica delle note. Sarà possibile effettuare l'inserimento o apportare le modifiche sul campo note entro il termine per l'invio dati settimanale.

| NOTE: |   |
|-------|---|
|       | * |
|       |   |
|       |   |
|       |   |
|       |   |
|       |   |

Invia Nota

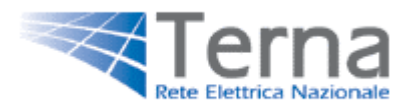

## 2.3 - Invio previsione consumo Emergenza

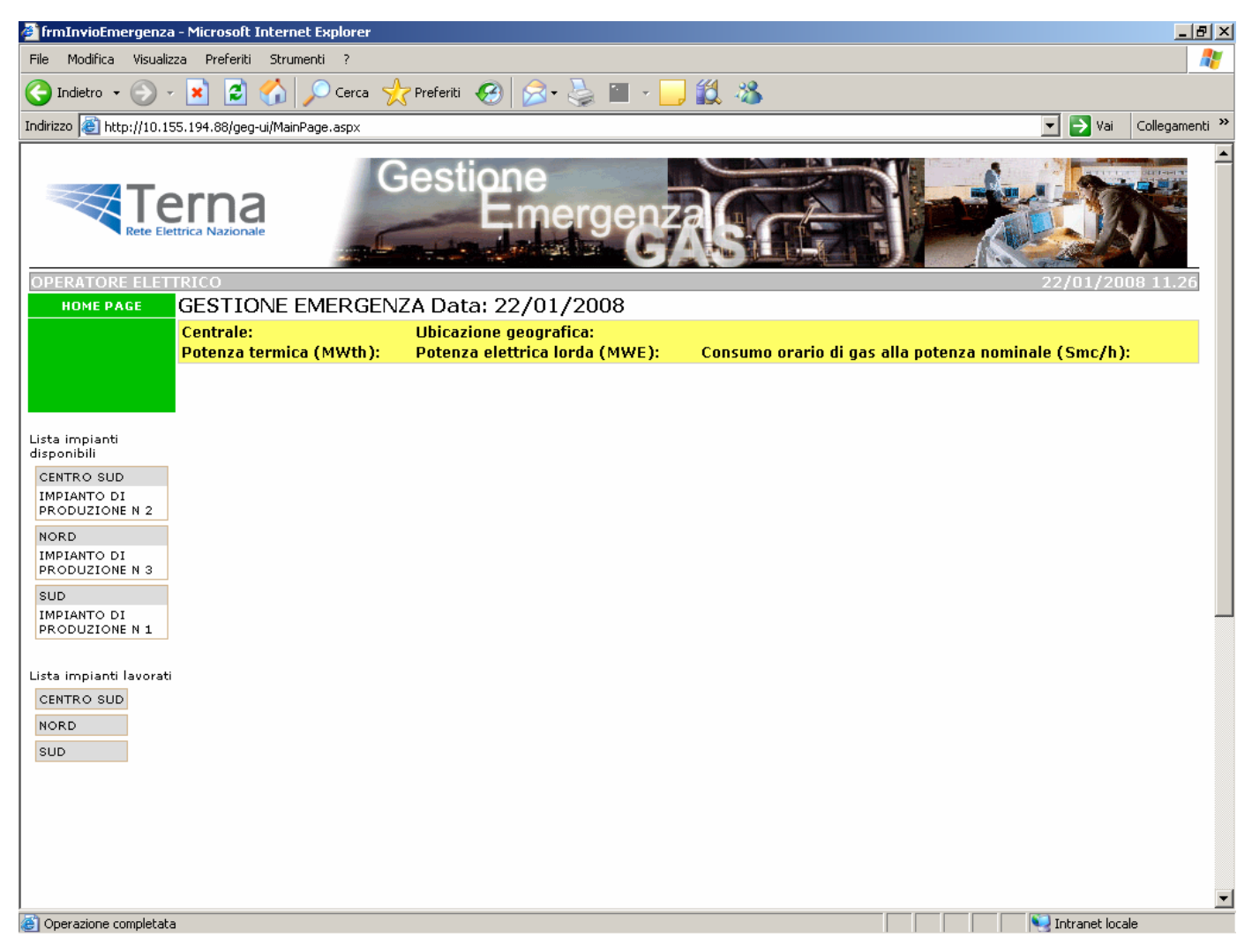

#### Figura 13 - Pagina iniziale Previsioni Emergenza

La pagina dell'inserimento, modifica e invio comunicazioni di Emergenza, alla prima apertura di ogni nuova sessione, ha in visualizzazione una sola sezione alla sinistra della schermata (lista impianti). Essa è composta da due sottosezioni: quella superiore che elenca gli impianti dell'operatore, non ancora lavorati, suddivisi per area geografica; quella inferiore che elenca gli impianti per i quali si stanno inserendo o sono già stati inseriti i dati di previsione, suddivisi per area geografica.

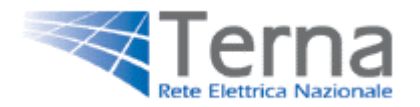

## 2.3.1 – Inserimento

| 😰 frmInvioEmergenza - M                     | licrosoft Internet                                                  | Explorer         |                |                   |                 |                   |              |                |             |                                |            |              | _8×            |
|---------------------------------------------|---------------------------------------------------------------------|------------------|----------------|-------------------|-----------------|-------------------|--------------|----------------|-------------|--------------------------------|------------|--------------|----------------|
| File Modifica Visualizza                    | Preferiti Sorume                                                    | na e             |                |                   | om 🗖 4          | (4 ) <b>3</b>     |              |                |             |                                |            |              | 47             |
|                                             | ¥ 🖻 🕼 🔎                                                             | Cerca 🔀          | Preferiti 🤡    | 12 3              |                 | 0.05              |              |                |             |                                |            |              |                |
| Indirizzo   http://10.155.1                 | 94.88/geg-ui/frmInv                                                 | rioEmergenza.asp | x              |                   |                 |                   |              |                |             |                                |            | 🚬 🔁 Vai      | Collegamenti " |
|                                             |                                                                     | G                | estio<br>E     | ne<br>Imerg       |                 | Sa                |              |                | 31/01       | /2008 16.49                    |            |              |                |
| HOME PAGE                                   | GESTIONE                                                            | EMERGEN          | ZA Data:       | : 31/01/2         | 008             |                   |              |                |             |                                |            |              |                |
|                                             | 1                                                                   | IANTO DI PRO     | DUZIONE N      | Ubicazione g      | eografica: Sl   | JD                |              |                |             |                                |            |              | _              |
|                                             | Potenza termi                                                       | ica (MWth): (    | 0              | Potenza elet<br>0 | trica lorda (M  | 4WE): Cons        | umo orario d | i gas alla pot | enza nomina | ale (Smc/h):                   |            |              | _              |
|                                             |                                                                     |                  |                |                   |                 |                   |              |                |             |                                |            |              |                |
| Lista impianti disponibili                  | Copia Dati                                                          | Mese in corso    | a gennaio Per  | iodo: dal 01/02   | /08 al 07/02/0  | 08                |              |                |             |                                |            |              |                |
| CENTRO SUD<br>IMPIANTO DI<br>PRODUZIONE N 2 | Giorno                                                              | 01/02/2008       | 02/02/2008     | 03/02/2008        | 04/02/2008      | 05/02/2008        | 06/02/2008   | 07/02/2008     | Totale      | Dal<br>08/02/08 al<br>14/02/08 |            |              |                |
| IMPIANTO DI<br>PRODUZIONE N 3               | Produzione<br>elettrica<br>(MWh/g)                                  | 0.000            | 0.000          | 0.000             | 0,000           | 0.000             | 0.000        | 0.000          | 0.000       | 0.000                          | ← 1        |              |                |
| SUD                                         |                                                                     | Previsioni con   | sumo giornali  | ero di combusti   | bile            |                   |              |                |             |                                |            |              |                |
| Lista impianti lavorati                     | Gas (Smc/g)                                                         | 0.000            | 0.000          | 0,000             | 0,000           | 0,000             | 0,000        | 0.000          | 0,000       | 0,000                          | + 2        |              |                |
| CENTRO SUD                                  | OCD (Vg)                                                            | 0,000            | 0.000          | 0.000             | 0,000           | 0.000             | 0.000        | 0.000          | 0.000       | 0.000                          | 2          |              |                |
| SUD                                         |                                                                     | Riduzioni pot    | enziali consum | no gas (per sos   | tituzione combi | ustibile alternat | tivo)        |                |             |                                |            |              | _              |
| IMPIANTO DI<br>PRODUZIONE N 1               | Gas<br>interrompibile<br>(Smc/g)                                    | 0.000            | 0.000          | 0.000             | 0,000           | 0.000             | 0.000        | 0.000          | 0.000       | 0.000                          |            |              |                |
| Lt                                          | Gas continuo<br>(Smc/g) -<br>Rispetto limiti<br>ambientali          | 0,000            | 0,000          | 0,000             | 0,000           | 0,000             | 0,000        | 0,000          | 0,000       | 0,000                          | ← 3        |              |                |
| Lista<br>impianti                           | Gas continuo<br>(Smc/g) -<br>Senza rispetto<br>limiti<br>ambientali | 0,000            | 0,000          | 0,000             | 0,000           | 0.000             | 0,000        | 0.000          | 0,000       | 0,000                          |            |              | _              |
| Implanta                                    | Riduzione<br>totale Gas<br>(Smc/g)                                  | 0.000            | 0,000          | 0.000             | 0.000           | 0.000             | 0,000        | 0.000          | 0.000       | 0,000                          |            |              |                |
|                                             | Tempo di svitchi                                                    | ng Gas/OCD (C    | re)            |                   |                 |                   | 0            |                |             |                                | ← 4        |              | _              |
|                                             | Durata Max di fu                                                    | inzionamento c   | on OCD (Giorn  | 0                 |                 |                   | 0            |                |             |                                | <b>←</b> 5 |              | _              |
|                                             | NOTEI                                                               |                  |                |                   |                 |                   |              |                |             | -                              |            |              |                |
|                                             |                                                                     |                  |                |                   |                 |                   |              |                |             | -                              | ← 6        |              |                |
|                                             |                                                                     |                  |                |                   | Invia D         | ati               | -Invio E     | Dati           |             |                                |            |              |                |
| -                                           |                                                                     |                  |                |                   |                 |                   |              |                |             |                                |            |              | -1             |
| Dperazione completata                       |                                                                     |                  |                |                   |                 |                   |              |                |             |                                |            | Intranet loc | ale            |

Figura 14 – Inserimento Previsioni Emergenza

L'operazione di inserimento è la prima operazione da effettuare per l'invio di una nuova comunicazione di emergenza. All'inizio di una nuova sessione gli impianti di un operatore saranno elencati nella lista degli impianti disponibili (fig. 13). Per inserire le previsioni di un impianto sarà necessario selezionare lo stesso dalla lista degli impianti disponibili e si aprirà la maschera di inserimento dati.

Tale maschera è composta da 5 sezioni:

- 1. Produzione Elettrica i campi dovranno essere valorizzati con le previsioni di produzione di energia giornaliere, espresse in [MWh/g].
- 2. Previsioni consumo giornaliero di combustibile la sezione è composta da due righe: la prima sarà valorizzata con i dati di previsione di consumo di gas giornalieri espressi in [Smc/g], la seconda è relativa solo agli impianti Dual-Fuel e conterrà la previsione di consumo di Olio Combustibile, utilizzato o in sostituzione di Gas o come Mix con Gas, espresso in [t/g].
- 3. Riduzioni potenziali di consumo di gas La sezione è composta da quattro righe:

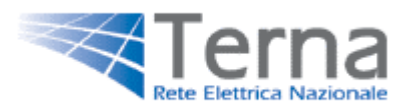

all'interno della prima dovranno essere indicati i valori di potenziale riduzione del consumo giornaliero di gas per sostituzione del gas di contratti di fornitura interrompibile con combustibile alternativo; all'interno della seconda e della terza riga saranno indicati rispettivamente le potenziali riduzioni del consumo giornaliero di gas (addizionale a quella per gas interrompibile, qualora esistente) per sostituzione con combustibile alternativo dell'alimentazione a gas, con contratto di fornitura continua; L'ultima riga della sezione indicherà in automatico il totale delle potenziali riduzioni di gas delle tre righe precedenti.

- 4. Tempo di switching Gas/OCD: All'interno del campo editabile dovrà essere indicato il tempo necessario alla completa sostituzione del combustibile.
- 5. Durata max di funzionamento con OCD: Campo da valorizzare con il numero di giorni di possibile funzionamento con combustibile alternativo.
- 6. Nota: è un campo di testo in cui è possibile editare la nota relativa alla comunicazione di Emergenza.

I punti 3, 4, 5, sono relativi solo agli impianti Dual-Fuel.

Appena saranno state compilate le celle di interesse per l'impianto, sarà possibile inviare la comunicazione selezionando il tasto "Invia Dati", posto in basso al centro della pagina (Fig.13). A questo punto sarà possibile inserire la comunicazione per l'impianto successivo.

#### 2.3.2 - Modifica

Selezionando uno degli impianti preseti sull'elenco "Lista impianti lavorati" è possibile variare uno dei dati inseriti in precedenza, sempre nel rispetto del timing di fine invio dati.

Le operazioni da effettuare per la modifica sono identiche a quelle del punto 2.3.1 .

A fine variazione è necessario selezionare il tasto "Invia Dati" per rendere valide le modifiche.

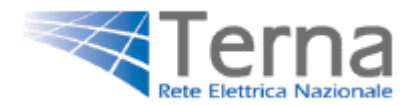

## 3 - Gestione Referenti

Ai sensi dell'articolo 3 delle "Disposizioni Generali" della "Procedura di emergenza per fronteggiare la mancanza di copertura di gas naturale in caso di eventi climatici sfavorevoli", ogni operatore elettrico è tenuto a fornire i numeri telefonici, di fax e l'indirizzo di posta elettronica dalla persona responsabile, la quale deve essere costantemente reperibile, al fine di una gestione coordinata delle emergenze.

Attraverso il collegamento "Modifica Referente", è possibile accedere alla pagina di gestione dei Referenti. Se per l'operatore connesso non è ancora stato definito un Referente, si dovrà procedere alla creazione di un nuovo referente, altrimenti verranno visualizzati i dati del referente precedentemente inserito.

| 🚰 frmReferen        | ti - Micro       | soft Internet Ex  | plorer                                      |                  | <u>_ 8 ×</u>   |
|---------------------|------------------|-------------------|---------------------------------------------|------------------|----------------|
| File Modifica       | Visualiz:        | za Preferiti St   | rumenti ?                                   |                  | A 1            |
| G Indietro 👻        |                  | 💌 💈 🎸             | ) 🔎 Cerca 🤺 Preferiti 🥝 🍰 🎍 🕋 🚽 🛄 🕉         |                  |                |
| Indirizzo 🥘 htt     | p://10.15        | 5.194.88/geg-ui/M | ainPage.aspx                                | 💌 ラ Vai          | Collegamenti » |
|                     | Te<br>Rete Elett | trica Nazionale   | Gestione<br>Emergenza                       |                  |                |
|                     |                  |                   | GESTIONE REFERENTI GEG                      |                  |                |
| OPERATOR            | ELETT            | RICO              |                                             | 18/02/20         | D8 17.00       |
| Home Pa             | ge               |                   | DATI ANAGRAFICI DEL REFERENTE GEG ASSEGNATO |                  |                |
| Modifica            | -                | Nominativo        | Mario Rossi                                 |                  |                |
|                     |                  | T 1'''            |                                             |                  |                |
| Salva               |                  | Indirizzo         | VIA NAZIONAIE N.185                         |                  |                |
|                     |                  | Città             | Roma                                        |                  |                |
|                     |                  | Nazione           | Italia                                      |                  |                |
|                     |                  | Telefono          | 0688888888                                  |                  |                |
|                     |                  | Fax               | 0699999999                                  |                  |                |
|                     |                  | F                 | and and the sector H                        |                  |                |
|                     |                  | E-mail            | mano.rossi@operatore.tt                     |                  |                |
|                     |                  |                   |                                             |                  |                |
|                     |                  |                   |                                             |                  |                |
|                     |                  |                   |                                             |                  |                |
|                     |                  |                   |                                             |                  |                |
|                     |                  |                   |                                             |                  |                |
|                     |                  |                   |                                             |                  |                |
|                     |                  |                   | .: Terna S.n.A. :.                          |                  |                |
|                     |                  |                   |                                             |                  |                |
| i<br>Coperazione di | ompletata        |                   |                                             | 📃 🔍 Intranet loc | ale            |

Figura 15 - Pagina Modifica Referente

## 3.1 - Nuovo Referente

Se nessun referente è stato inserito, nella sezione di sinistra della pagina, sarà presente l'opzione "nuovo".

Selezionando tale opzione, nella sezione centrale della pagina saranno visualizzati dei campi editabili da valorizzare con le rispettive informazioni.

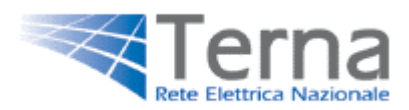

Al termine dell'inserimento, per rendere effettivi i dati, dovrà essere selezionata l'opzione salva, presente nella sezione di sinistra della pagina.

## 3.2. - Modifica Referente

Se era già stato inserito un referente, all'apertura della pagina "Gestione Referenti", saranno visualizzati i dati precedentemente inseriti.

Appena visualizzati i dati non sono editabili (il testo apparirà in grigio). Per modificarli, fare click sul pulsante modifica. Le caselle verranno sbloccate (testo nero) e sarà possibile editare nei campi. Per confermare la modifica selezionare l'opzione "Salva".

Al fine di rendere efficaci ed affidabili le comunicazioni tra Terna s.p.a. e gli operatori è necessario prestare molta cura ai dati inseriti e modificarli tempestivamente ad ogni variazione.

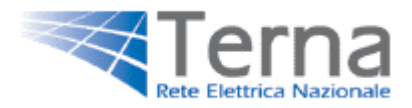

## 4 - Gestione Destinatari e-mail

Al fine di poter inserire più destinatari per la ricezione di comunicazioni da parte di Terna s.p.a., in tale sezione è possibile creare una mailing-list per ogni operatore.

Tramite il collegamento "Gestione destinatari e-mail", è possibile accedere alla pagina di gestione degli indirizzi dei destinatari e-mail. La pagina è composta da una lista di riferimenti caratterizzati dai seguenti campi:

-email -attiva -cambio fase -mancati invio -altre comunicazioni -note

Le ultime due colonne (modifica/elimina) servono ad effettuare delle modifiche sugli indirizzi email e a cancellare dal sistema quelli già presenti.

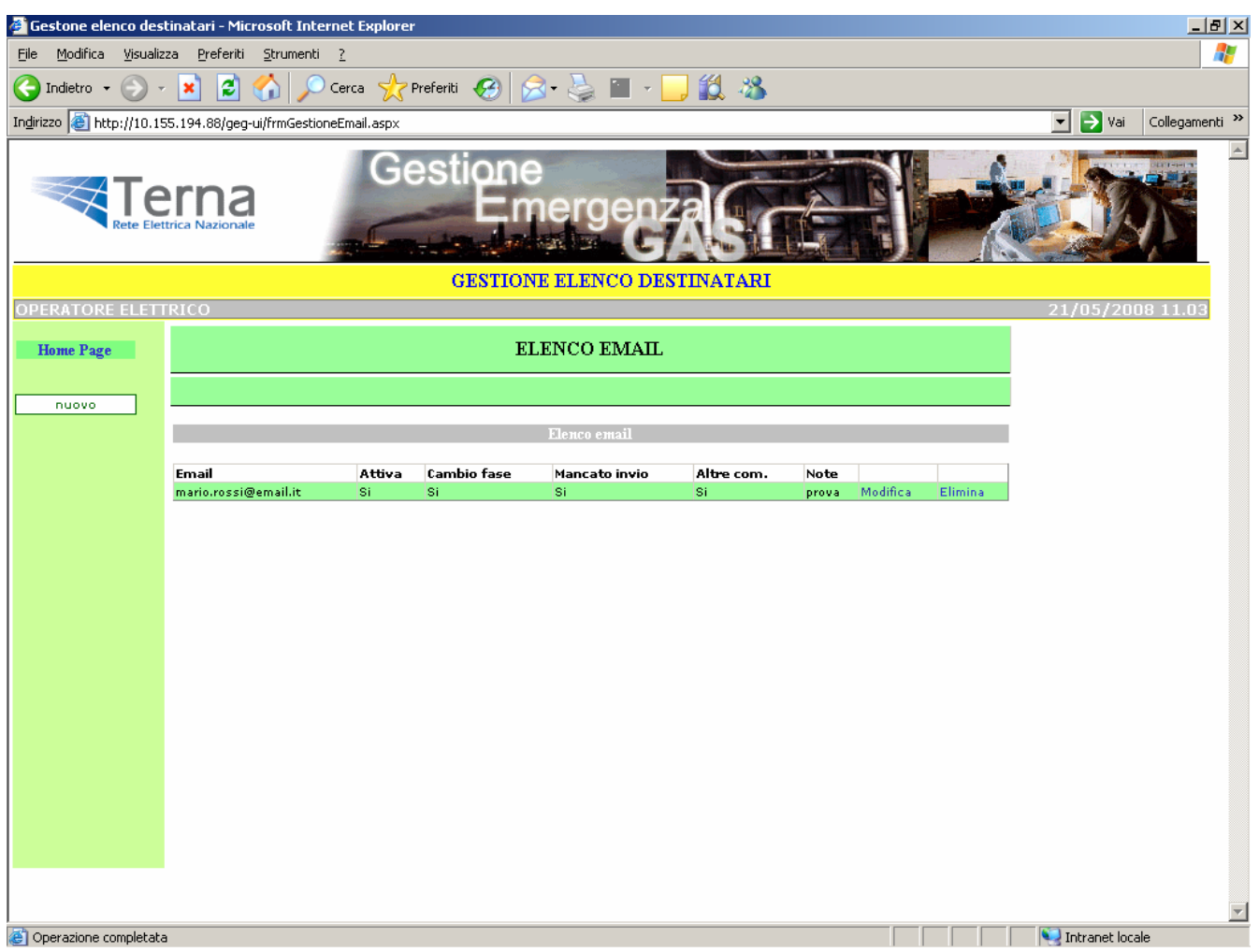

Figura 16 - Pagina Modifica Destinatario

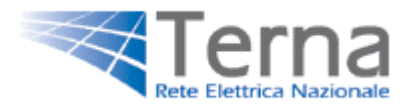

## 4.1 - Nuovo Destinatario e-mail.

Nella parte sinistra della pagina (vedi fig.16) vi è un'opzione "nuovo"che permette l'utente di accedere alla schermata di fig.17.

| 🚰 Gestone elenco des                                          | inatari - Microsoft Internet Exp | plorer                  |                      |   |                   | _ 8 ×          |
|---------------------------------------------------------------|----------------------------------|-------------------------|----------------------|---|-------------------|----------------|
| File Modifica Visualizza Preferiti Strumenti ?                |                                  |                         |                      |   |                   | <b></b>        |
| 😋 Indietro 👻 🕞 🔧 🔎 Cerca 🤺 Preferiti 🤣 🍰 - 🦕 🕋 - 📙 鑬 🦓        |                                  |                         |                      |   |                   |                |
| Indirizzo 🗃 http://10.155.194.88/geg-ui/frmGestioneEmail.aspx |                                  |                         |                      |   |                   | Collegamenti » |
| Rete Elet                                                     | rica Nazionale                   | Gestione<br>Eme         | rgenzas r            |   |                   |                |
|                                                               |                                  | GESTIONE E              | LENCO DESTINATARI    |   |                   |                |
| OPERATORE ELETT                                               | RICO                             |                         |                      |   | 18/02/200         | 08 17.03       |
| Home Page                                                     | ELENCO EMAIL                     |                         |                      |   |                   |                |
|                                                               |                                  |                         |                      |   |                   |                |
|                                                               |                                  |                         |                      |   |                   |                |
| annulla                                                       |                                  | Інзетіменію і           | huvo 1hairizzo email |   |                   |                |
|                                                               |                                  |                         |                      |   |                   |                |
| Salva                                                         |                                  |                         |                      |   |                   |                |
|                                                               |                                  |                         |                      |   |                   |                |
|                                                               | Indirizzo email                  |                         | Attino ONen attino   |   |                   |                |
|                                                               | Notifica cambio fase             | Solleciti mancato invio | Altre Comunicazoni   |   |                   |                |
|                                                               | Note                             |                         |                      | 1 |                   |                |
|                                                               |                                  | ,                       |                      |   |                   |                |
|                                                               |                                  |                         |                      |   |                   |                |
|                                                               |                                  |                         |                      |   |                   |                |
|                                                               |                                  |                         |                      |   |                   |                |
|                                                               |                                  |                         |                      |   |                   |                |
|                                                               |                                  |                         |                      |   |                   |                |
|                                                               |                                  |                         |                      |   |                   |                |
|                                                               |                                  |                         |                      |   |                   | ~              |
| 😂 Operazione completata                                       |                                  |                         |                      |   | 📃 💘 Intranet loca | ale            |

Figura 17 - Pagina Modifica Destinatario

Selezionando l'opzione "Nuovo", nella parte centrale, verranno visualizzati i campi da compilare. Il campo "Indirizzo email" sarà valorizzato con l'indirizzo del riferimento da inserire; i campi "Attivo" e "Non attivo" permettono di sospendere temporaneamente un riferimento; "Notifica cambio fase", "Sollecito mancato invio" e "Altre comunicazioni" sono delle caselle di selezione che permettono di selezionare l'eventuale tipo di comunicazione che il riferimento intenderà ricevere.

E' necessario compilare tutti i campi per poter salvare la scheda.

Al termine dell'inserimento, scegliere "Salva" per confermare i dati. Dopo aver salvato i dati sarà nuovamente possibile modificarli facendo click sul pulsante "Modifica" nella lista delle email (Vedi fig.n16, penultima colonna).

#### 4.2. - Modifica destinatario e-mail.

Appena visualizzati, i dati nella lista, non sono editabili. Per modificarli, fare click sul pulsante modifica (Vedi fig.n16, penultima colonna). Le caselle verranno sbloccate (testo nero) e sarà possibile editare i campi.

Dopo ogni modifica, scegliere Salva per convalidare i dati.